Quick Setup Guide PAX A920 Pro

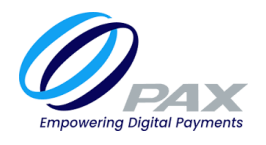

## What's in the box?

- 1.Charging Base
- 2.PAX A920 Pro Terminal
- 3.USB charging cable
- 4. Power Supply
- 5.Receipt rolls
- 6.Window decal

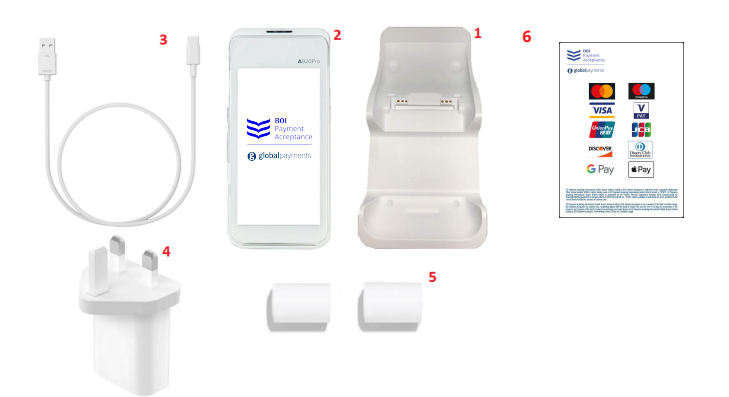

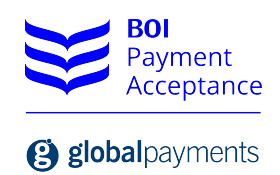

## **Getting started**

Connect the USB charging cable to the power supply, and plug the USB cable into the charging base in the port shown:

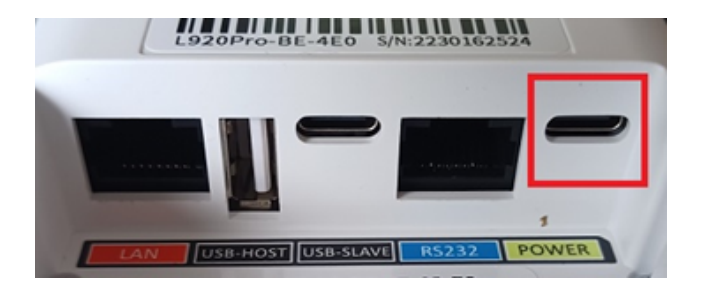

Sit the PAX A920 Pro terminal in the charging base, and power on the device by pressing the power button for 3 seconds. The power button is located on the right side of the terminal.

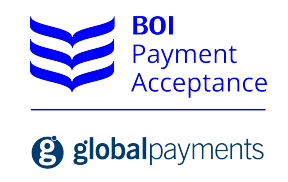

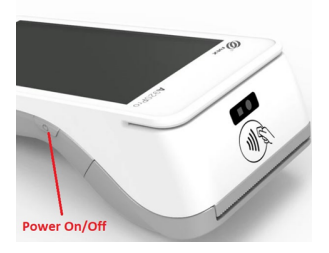

## For SIM connection:

The terminal will automatically connect to the best mobile network available

## To connect to your WiFi network:

1.Tap the  $\equiv$  Menu icon on the top left hand side of the screen

2.Select option "Administrator" from the menu and input password 123456

3.Select option "WiFi Settings"

4.Press "submit" when prompted for a password

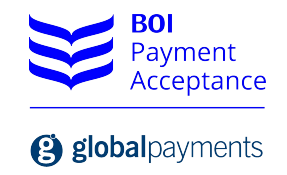

5.Select "Connect to WiFi"

Select the correct network from the list of available WiFi network

6.Input the WiFi password for the network

7.Tap the back  $\triangleleft$  icon to return to the previous menu.

8.Select "back" until you return to the main screen.

9.For successful connection to WiFi, you will see the following symbol on the top of the display  $\blacksquare$ 

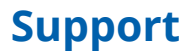

BOIPA.com/customer-support

support@BOIPA.com

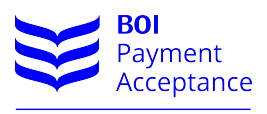

globalpayments

GP Payments Acquiring International GmbH, Branch Ireland, trading as BOI Payment Acceptance is registered under Companies Registration Office Ireland number 907681. Further trading name of GP Payments Acquiring International GmbH, Branch Ireland, is "BOIPA". GP Payments Acquiring International GmbH, Branch Ireland is authorised by the Federal Financial Supervisory Authority BaFin (Bundesanstalt fur Finanzdienstleistungsaufsicht) in Germany (BaFin-ID 50071564 and Bak no. 122963; register available at www.bafin.de) and is regulated by the Central Bank of Ireland for conduct of business rules.

GP Payments Acquiring International GmbH, Branch Ireland trading as BOI Payment Acceptance is not a member of the Bank of Ireland Group. BOI Payment Acceptance has entered into a marketing alliance with the Bank of Ireland. BOI and the Tree of Life logo are trademarks of The Governor and Company of the Bank of Ireland and are being used under licence by GP Payments Acquiring International GmbH, Branch Ireland trading as BOI Payment Acceptance. Underwriting Criteria, Terms and Conditions apply.